# 辽宁省医疗机构直接挂网采购 药品网上议价操作手册

(医疗机构)

辽宁省政府采购中心

# 2016年12月

# 辽宁省医疗机构直接挂网采购 药品网上议价操作手册

(医疗机构)

辽宁省政府采购中心

# 2016年12月

| 目录             |   |
|----------------|---|
| 第一章 产品介绍       | 1 |
| 1.1 使用须知       | 1 |
| 1.2 用户登录       | 1 |
| 1.3 安全退出系统     | 2 |
| 第二章 医疗机构上报临床需求 | 3 |
| 2.1 临床需求管理     | 3 |
| 第三章 常见问题       | 7 |
| 3.1 系统无法登录     | 7 |
| 3.2 忘记账号和密码    | 7 |

## 欢迎使用

# 辽宁省医疗机构直接挂网采购药品

## 网上议价功能

关于这本操作手册

该手册包含了您在使用辽宁省医疗机构直接挂网采购 药品网上议价功能时所需了解的信息。用户在使用过程中, 可对照本手册进行具体操作。手册中所出现的用户名称及相 关数据均为系统模拟数据,只用于此演示文稿,无任何其他 用途。不作为任何正式网上议价的依据,在本系统正式使用 前将予以清除。

# 第一章 产品介绍

#### 1.1 使用须知

请对照列表检查您的电脑的操作系统是否符合下面的 基本要求:

| 序号 | 硬件或软件 | 客户端环境最低配置                  |
|----|-------|----------------------------|
| 1  | CPU   | P4 1.5GHz                  |
| 2  | 内存    | 512M                       |
| 3  | 硬盘空间  | 80G                        |
| 4  | 移动存储  | 128M                       |
| 5  | 显示器   | 1024*768/256 色 分辨率         |
| 6  | 网络    | 256K 带宽                    |
| 7  | 操作系统  | Windows XP                 |
| 8  | 浏览器   | Internet Explorer 8.0及更高版本 |

特别提醒:本系统最低支持 IE8 浏览器,为了您能更好的使用系统,请升级到 IE8 或更高版本!

1.2 用户登录

打开"辽宁省医疗卫生机构常用低价药品挂网采购平台"(https://djyos.lnypcg.com.cn/)。

各级医疗卫生机构在登录框中输入用户名称、密码和验 证码,点击登录,即可进入采购平台。如下图所示:

| 辽宁省医疗卫生机 | 构常用低价药         | 品挂网采购 | 平台   |
|----------|----------------|-------|------|
| Con K    | 用户登录 UserLogin |       |      |
|          | ▲ 用户名          |       | - OC |
|          | 읍 密 码          |       |      |
|          | ♥ 验证码          | 9117  |      |
| 0 =1     | 登录注册           |       |      |
|          |                |       | -    |

## 1.3 安全退出系统

单击用户界面左侧图标【安全退出】,会弹出提示框"确认要退出系统吗?",单击【确认】按钮退出,单击【取消】 按钮撤销操作。如下图所示:

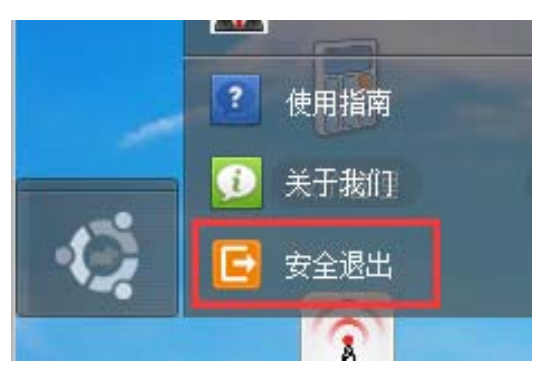

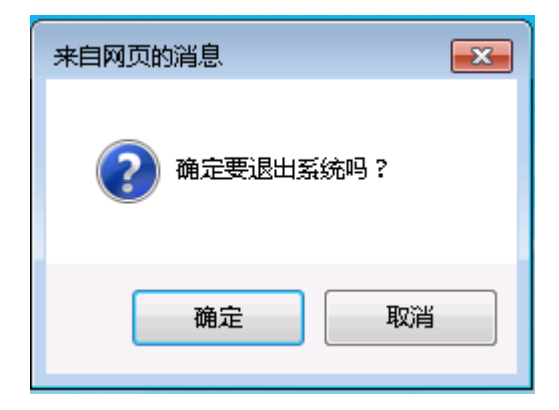

## 第二章 医疗机构上报临床需求

#### 2.1 临床需求管理

单击页面图标【上报临床需求】,打开"医疗机构上报临床需求"应用功能界面。如下图所示:

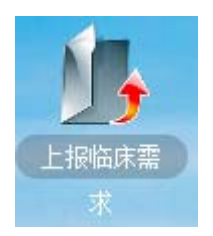

### 2.2.1 上报临床需求

【上报临床需求】页面显示为直接挂网采购药品信息库 中的药品信息列表。如下图所示:

|    | 流水·<br>规 <sup>;</sup> | 号:     |      |      |      | 通用名:<br>包装: |     |           |      | 齐<br>生产企                             | 型:<br>业:           |          | 查询       |   |
|----|-----------------------|--------|------|------|------|-------------|-----|-----------|------|--------------------------------------|--------------------|----------|----------|---|
| 序号 | 目录号                   | 产品编号   | 药品分类 | 目录属性 | 药品属性 | 通用名         | 剂型  | 规格        | 包装   | 生产企业                                 | 投标企业               | 企业报价     | 临床需求     | E |
| 1  | 724342                | 205861 | 化学药品 | 基药   | 基础输液 | 氯化钠注射液      | 注射剂 | 1000ml:9g | 1袋/袋 | 6.000 to compare the                 | NAMES OF TAXABLE   | 7.80     |          |   |
| 2  | 724342                | 193488 | 化学药品 | 基药   | 基础输液 | 氯化钠注射液      | 注射剂 | 1000ml:9g | 1袋/袋 | similar distanting                   | CONCISION ( NO. )  | 9.72     |          | 1 |
| 3  | 724342                | 191703 | 化学药品 | 基药   | 基础输液 | 氯化钠注射液      | 注射剂 | 1000ml:9g | 1袋/袋 | a contract which                     | a sure and a       | 9.80     |          |   |
| 4  | 724342                | 181544 | 化学药品 | 基药   | 基础输液 | 氯化钠注射液      | 注射剂 | 1000ml:9g | 1袋/袋 | CITY CONTRACTOR                      | place free all the | 9.80     |          | E |
| 5  | 724342                | 212006 | 化学药品 | 基药   | 基础输液 | 氯化钠注射液      | 注射剂 | 1000ml:9g | 1袋/袋 | 2 Million Contraction (Section 1997) | hanter relation    | 10.17    |          | E |
| 6  | 724342                | 208864 | 化学药品 | 基药   | 基础输液 | 氯化钠注射液      | 注射剂 | 1000ml:9g | 1袋/袋 | 10004-0040-00                        | when a similar     | 11.10    |          | E |
| 7  | 724342                | 210596 | 化学药品 | 基药   | 基础输液 | 氯化钠注射液      | 注射剂 | 1000ml:9g | 1袋/袋 | 10022-0040-002                       | min manipulitan    | 11.60    |          | E |
| 8  | 724342                | 209083 | 化学药品 | 基药   | 基础输液 | 氯化钠注射液      | 注射剂 | 1000ml:9g | 1袋/袋 | The Openius                          | or a second second | 12.00    |          |   |
| 9  | 724342                | 210508 | 化学药品 | 基药   | 基础输液 | 氯化钠注射液      | 注射剂 | 1000ml:9g | 1袋/袋 | MARK STARLES                         | when a straight on | 12.42    |          | E |
| 10 | 724342                | 209092 | 化学药品 | 基药   | 基础输液 | 氯化钠注射液      | 注射剂 | 1000ml:9g | 1袋/袋 | The Strength                         | APRIL PROVIDED IN  | 13.00    |          |   |
|    |                       |        |      |      |      |             | 确   | 定选择       | 导出   | 上一页 下一]                              | 页【当前第1页 共28        | 74页计287: | 38条】转到第1 | ÷ |

点击"产品编号"可以查看药品的详细信息。如下图 所示:

| 企业商品信息查看     |                                       |                            |               |
|--------------|---------------------------------------|----------------------------|---------------|
|              |                                       |                            |               |
| 商品流水号        | 205861                                | 通用名:                       | 氯化钠注射液 (0.9%) |
| 剂型           | 注射液                                   | 规格:                        |               |
| 药品编号         |                                       | 实际通用名:                     | 氯化钠注射液        |
| 实际剂型         | 注射剂                                   | 剂型详细:                      |               |
| 实际规格         | 1000ml:9g                             | 商品名:                       |               |
| 生产企业         | ALCONT MANUAL                         |                            |               |
| 最小制剂单位       | : 袋                                   | 包装数里(每包装单位含最<br>小制剂单位的数里): | 1             |
| 包装单位         | · 袋                                   |                            |               |
| 药品检验证报告书编号   | 100-001000                            | 药品检验报告书有效期至:               | 007-0-01      |
| GMP证书编号      | GMP                                   | GMP证书有效期至:                 | 00040-01      |
| GMP认证范围      | :大容重注射剂(多层共挤输液袋,A线,C                  | 线,D线)                      |               |
| 药品本位码        | Deligned and                          |                            |               |
| 批准文号         | Bill Press and a                      | 批准文号有效期至:                  | Martin and    |
| 是否进口分装药品     | □是                                    |                            |               |
| 剂型说明         | 静脉注射                                  |                            |               |
| 包装材质         | 软袋                                    |                            |               |
| 后442半4m260A。 | · · · · · · · · · · · · · · · · · · · |                            |               |

点击药品信息列表最右侧的复选框,选择需上报的临床 需求,然后点击【确定选择】按钮,将当前页面选择的药品 添加至【已上报的临床需求】中。如下图所示:

|    | 流水<br>规 | 号:     |      |      |      | 通用名:<br>包装: |     |           |      | 齐<br>生产企                                | 型:<br>:业:                 |        | 查询   |   |
|----|---------|--------|------|------|------|-------------|-----|-----------|------|-----------------------------------------|---------------------------|--------|------|---|
| 丙  | 目录号     | 产品编号   | 药品分类 | 目录属性 | 药品属性 | 通用名         | 剂型  | 规格        | 包装   | 生产企业                                    | 投标企业                      | 企业报价   | 临床需求 | E |
| 1  | 724342  | 205861 | 化学药品 | 基药   | 基础输液 | 氯化钠注射液      | 注射剂 | 1000ml:9g | 1袋/袋 | 100000-000-000                          | 1                         | 7.80   |      | E |
| 2  | 724342  | 193488 | 化学药品 | 基药   | 基础输液 | 氯化钠注射液      | 注射剂 | 1000ml:9g | 1袋/袋 | 000000000000000000000000000000000000000 | Contraction of the second | 9.72   |      | E |
| 3  | 724342  | 191703 | 化学药品 | 基药   | 基础输液 | 氯化钠注射液      | 注射剂 | 1000ml:9g | 1袋/袋 | ()                                      | No. of Contract, or other | 9.80   |      |   |
| 4  | 724342  | 181544 | 化学药品 | 基药   | 基础输液 | 氯化钠注射液      | 注射剂 | 1000ml:9g | 1袋/袋 |                                         | 1111111111111             | 9.80   |      | E |
| 5  | 724342  | 212006 | 化学药品 | 基药   | 基础输液 | 氯化钠注射液      | 注射剂 | 1000ml:9g | 1袋/袋 |                                         | 1 BOARD PARAMETER         | 10.17  |      |   |
| 6  | 724342  | 208864 | 化学药品 | 基药   | 基础输液 | 氯化钠注射液      | 注射剂 | 1000ml:9g | 1袋/袋 | A COLUMN AND ST                         | NOT A REAL POINT          | 11.10  |      |   |
| 7  | 724342  | 210596 | 化学药品 | 基药   | 基础输液 | 氯化钠注射液      | 注射剂 | 1000ml:9g | 1袋/袋 | A Charles Miles 7                       | NUMBER OF STREET, ST.     | 11.60  |      |   |
| 8  | 724342  | 209083 | 化学药品 | 基药   | 基础输液 | 氯化钠注射液      | 注射剂 | 1000ml:9g | 1袋/袋 | 1011100440-00                           | Carl Street of            | 12.00  |      |   |
| 9  | 724342  | 210508 | 化学药品 | 基药   | 基础输液 | 氯化钠注射液      | 注射剂 | 1000ml:9g | 1袋/袋 | Coloring and Address of the             |                           | 12. 42 |      | E |
| 10 | 724342  | 209092 | 化学药品 | 基药   | 基础输液 | 氯化钠注射液      | 注射剂 | 1000ml:9g | 1袋/袋 | 3.00 g (001-0-00-0-00                   | A REAL PROPERTY AND       | 13.00  |      |   |

特别提醒: 医疗机构上报临床需求时,必须填写产品信息列右侧的 "临床需求",需求量按照一个采购周期计算。

#### 2.2.2 临床需求导入

除了手动逐条上报临床需求之外, 医疗机构还可以通过 点击页面中的【导出】按钮可以将《直接挂网采购药品信息 库》导出,以便在线下进行临床需求的整理。整理好的临床 需求可通过导入临床需求功能导入系统。

待导入的上报临床需求文件需为.csv 或.xls 格式,导 入文件中需包含列"产品编号"、"临床需求"等信息并且 必须为《直接挂网采购药品信息库》中的产品。

点击【上报临床需求】页面中的【导入临床需求】按钮, 可以批量导入采购目录。如下图所示:

| 请选择一种导入文件的类型:                                                                        |                                |
|--------------------------------------------------------------------------------------|--------------------------------|
|                                                                                      |                                |
| 市选择文件:<br>□第20                                                                       |                                |
|                                                                                      | 首页上一页下一页末页【当前第1页 共1页 计0余】新到第1页 |
| <b>複</b> 示:                                                                          |                                |
| <ol> <li>与入的文件中至少素包含以下两列:产品编号、临床需求。其中产品编号必须弯值。</li> <li>由于数据量较大,建议用户分批导入。</li> </ol> |                                |

点击 按钮,选择需要导入的 Excel 文件后点击 示 按钮,系统会读取文件中信息并显示在页面上。如下图 所示:

| 序号         产品集号           1         100           2         20           3         21           4         17           5         174           6         174           7         186           8         19 | 12/1                              | <b>劉</b>          |       |
|----------------------------------------------------------------------------------------------------|-----------------------------------|-------------------|-------|
| 1         199           2         20           3         21           4         17           5         174           6         174           7         166           8         191                          | 操作                                | 序号                | 产品编号  |
| 2 20<br>3 21<br>4 17<br>5 174<br>6 174<br>7 186<br>8 19                                                                                                    | 時修余                               | 1                 | 199   |
| 3         21-           4         17-           5         174           6         174           7         186           8         19                                                                        | 制作                                | 2                 | 20    |
| 4 172                                                                                                    | HAR.                              | 3                 | 21=   |
| 5 174 5<br>6 174<br>7 186<br>8 19                                                                                                    | 開修余                               | 4                 | 17    |
| 6 174<br>7 166<br>8 191                                                                                                    | 1993年                             | 5                 | 174 = |
| T 186<br>8 191                                                                                                    | 1983 S                            | 6                 | 174   |
| 8 191                                                                                                    | WER.                              | T                 | 166   |
|                                                                                                    | 的标志                               | 8                 | 191   |
| 9 17                                                                                                    | 観察宗                               | 9                 | 178   |
| 10 10 10                                                                                                    | <b>195</b> 8                      | 10                | 180   |
| 10 100                                                                                                    |                                   |                   |       |
| 9 17                                                                                                    | 1005年。<br>1005年<br>1005年<br>1005年 | T<br>8<br>9<br>10 | 186   |
| 10 10                                                                                                    | 888                               | 10                | 180   |
| 10                                                                                                    | <b>時</b> 第9                       | 10                | 188   |

点击 数据校验 按钮,系统首先会检测需要导入的数据是 否符合要求。若符合要求则会弹出校验成功提示,并出现 确认导入 按钮。

| 请选择—种导入文件的类型:<br>1. ◎ 這号分隔的文件(.csv)<br>2. ◎ 微校Exce(文件(.xls) |                             |                                        |
|-------------------------------------------------------------|-----------------------------|----------------------------------------|
| 请选择文件:                                                      | 浏览                          |                                        |
| 与人   数据校验   确认与人<br>                                        |                             | 立马德马                                   |
| 1 来自网                                                       | 页的消息                        | 199                                    |
| 2                                                           |                             | 201                                    |
| 3                                                           |                             | 216                                    |
| 4                                                           | SCORTCOMACOL ; PJWER(4F)( ; | 17                                     |
| 5                                                           |                             | 17                                     |
| 6                                                           | 确定                          | 11                                     |
| 7                                                           |                             | 16                                     |
| 8                                                           |                             | 191                                    |
| 9                                                           |                             | 176                                    |
| 10                                                          |                             | 188:                                   |
| 提示:                                                         |                             | 上一页 下一页 【当前 第 1 页 共 44 页 计 431 条】转到第 1 |

点击 确认导入 按钮即可完成导入操作。

如产品已在【已上报的临床需求】页面中,则该产品不 可通过导入功能填报。

特别提醒:根据辽卫发[2016]63 号文的要求,《直接挂网采购药品 信息库》正式发布的7日内,各医疗机构可随时上报临床需求,超过 规定时间后,该功能将关闭不允许再进行操作;上报的信息以关闭时 【已上报的临床需求】页面中的数据为准。

2.2.3 已上报的临床需求查看

点击【已上报的临床需求】页面,可以查看、导出当前 医疗机构已上报的临床需求信息。如下图所示:

| 流      | 意水号:<br>规格: |      |      |      | 通用名:<br>包装: |     |           |      | 剂型:<br>生产企业:      |                    |      | 查询   |  |
|--------|-------------|------|------|------|-------------|-----|-----------|------|-------------------|--------------------|------|------|--|
| 枵 目录   | 号 产品编号      | 药品分类 | 目录属性 | 药品属性 | 通用名         | 剂型  | 规格        | 包装   | 生产企业              | 投标企业               | 企业报价 | 临床需求 |  |
| 1 7243 | 342 205861  | 化学药品 | 基药   | 基础输液 | 氯化钠注射液      | 注射剂 | 1000ml:9g | 1袋/袋 | ALC: NO DECIDENCE | ALCOHOL: NUMBER OF | 7.80 | 20   |  |

勾选药品信息列表最右侧的复选框,点击 删除 按钮,可 将选中的产品从【已上报的临床需求】列表中删除。

### 第三章 常见问题

3.1 系统无法登录

系统无法登录通常包括账号密码输入错误、用户电脑未 连接上网或者网络出现问题、服务器发生故障等原因。

在某些医疗机构,由于关闭内部网络对外的连接端口, 也可能导致系统无法登录。出现此类问题时,请将网络端口 打开,再进行系统登录。

#### 3.2 忘记账号和密码

医疗机构忘记账号和密码后,须由市级卫生行政管理部 门核实后进行初始化密码。

密码以加密方式存储,系统管理员也无法查到。

7